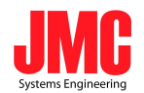

# SDI2HDMI-S Scaling

# <u>User Manual</u>

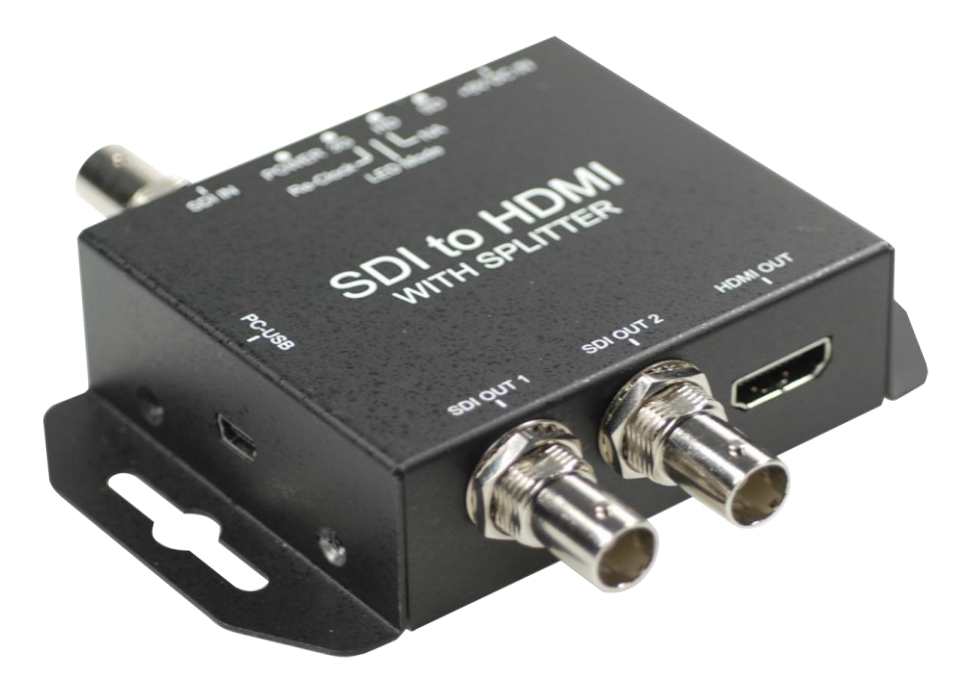

2012.04.26

JMC Systems Engineering AB

www.jmc.se

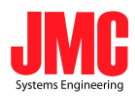

# Content

| Feature            | 3  |
|--------------------|----|
| Front Panel        | 4  |
| Rear Panel         | 4  |
| Side Panel         | 5  |
| Installation       | 5  |
| Package Contents   | 5  |
| Button/LED Control | 6  |
| Specifications     | 9  |
| Firmware Upload    | 10 |

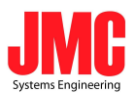

- Supports HD format :
  - 720p 50 & 60
  - 1080i50 & 60
  - 1080p24, 25, 30, 50 & 60
- Support 525i & 625i SD D1 format
- Auto 3G/HD/SD-SDI detection
- Firmware is upgradable in the field using the integrated USB port
- The converter is Plug-and-Play
- Dual output are available (SDI & HDMI)
- One 3G-SDI source to two 3G-SDI devices

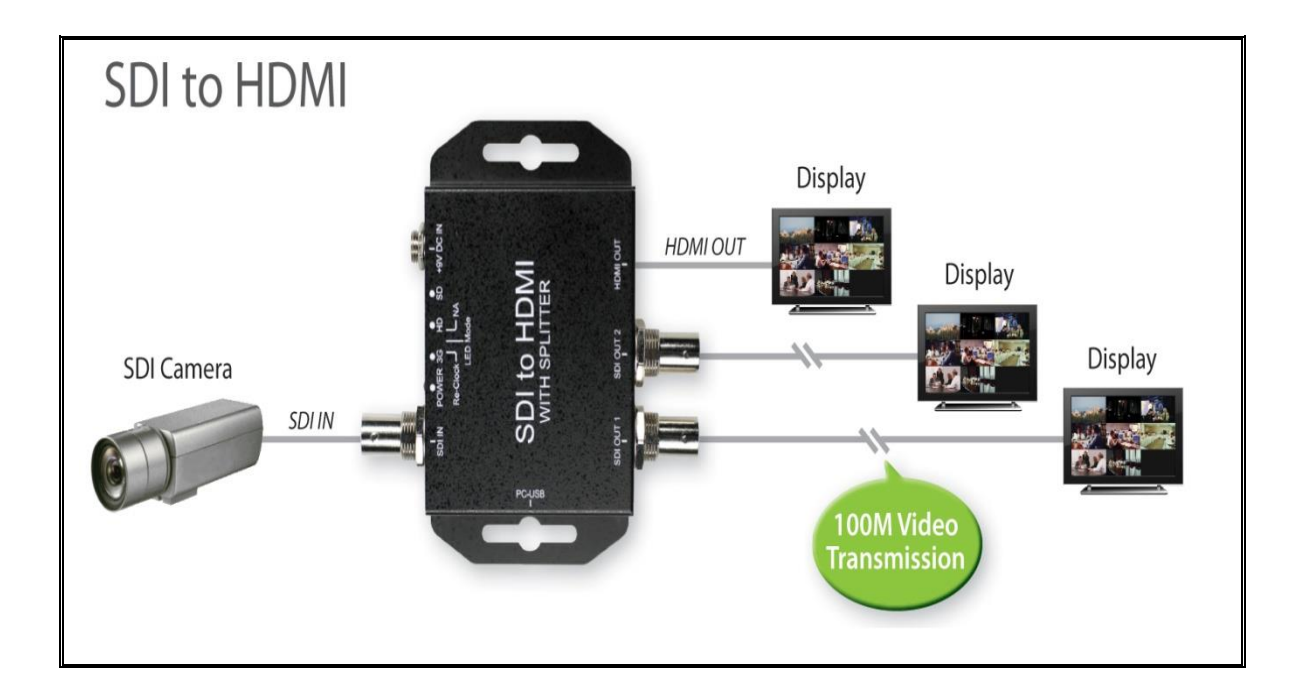

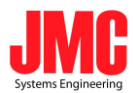

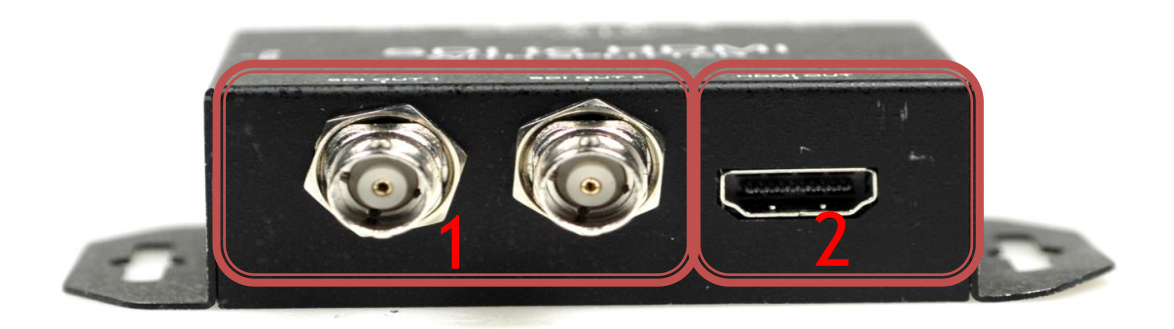

| NO                | Component        | Function                                |  |  |
|-------------------|------------------|-----------------------------------------|--|--|
| 1 SDI Output Port |                  | From your SDI Display Device plug into  |  |  |
|                   | SDI Output Port  | these ports ( Pass Through)             |  |  |
| 2                 | HDMI Output Port | From your HDMI Display Device plug into |  |  |
|                   |                  | these ports                             |  |  |

# **Rear Panel**

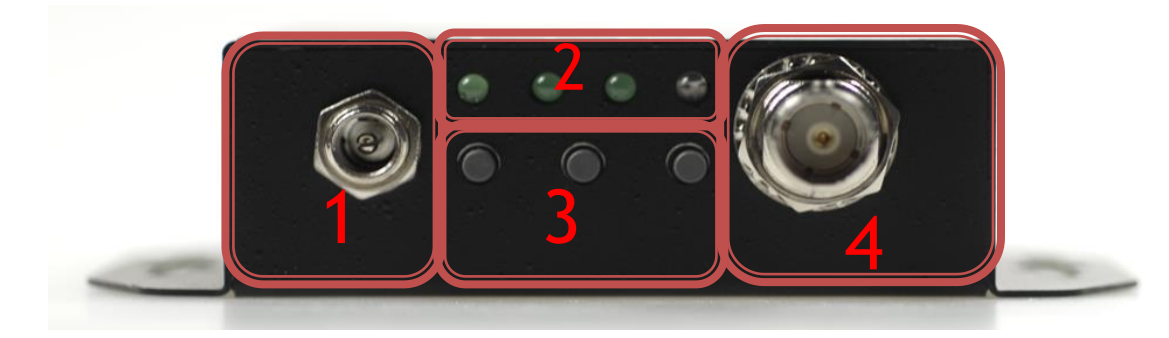

| NO | Component      | Function                                   |
|----|----------------|--------------------------------------------|
| 1  | Power Jack     | The Power adapter plug into here.          |
| 2  | LEDs indicate  | The LEDs is indicate Input/output Format   |
| 3  | MODE Button    | Select Format/Zoom Function                |
| 4  | SDI Input Port | From your SDI Source plug into these ports |

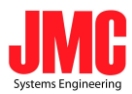

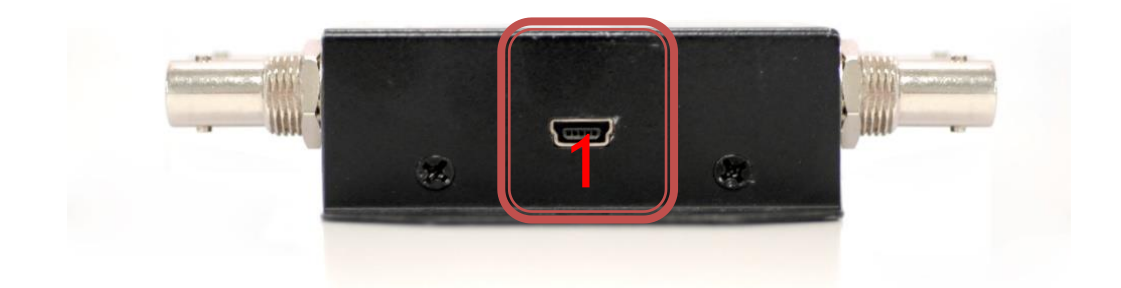

| NO | Component     | Function                           |
|----|---------------|------------------------------------|
| 1  | USB Connector | Upgrade Firmware/Control Box by PC |

# Installation

HD2SDI-S installation consists of the following:

- 1. Disconnect +12DC adaptor to converter.
- 2. Connect Video Source (SDI) to the BNCs Connector.
- 3. Connect HDMI equipment to the HDMI connector
- 4. Connect the +12DC adaptor to the converter.

## **Package Contents**

The HDMI MUX BOX package contains the following items:

- User Manual x 1
- +12 DC Adapter x 1
- SDI2HD-S Converter x 1

JMC Systems Engineering AB

<u>www.jmc.se</u>

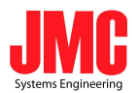

# **Button/LED Control**

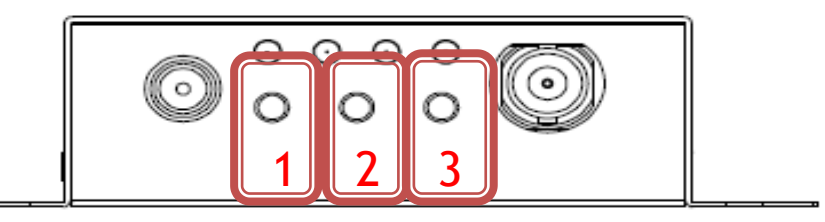

#### • Firmware Version:

Pull the button 3 and 2 can be show the firmware version.

| FI | RMWARE VERSION |  |
|----|----------------|--|
|    | 0.1.0.1        |  |

• Box Default:

Pull all button (1, 2 and 3), the box auto reset to default.

#### Pattern Genertor Mode:

input signal is plug out, the Box auto change to Pattern Genertor mode. It is proivded the 13 of Mode

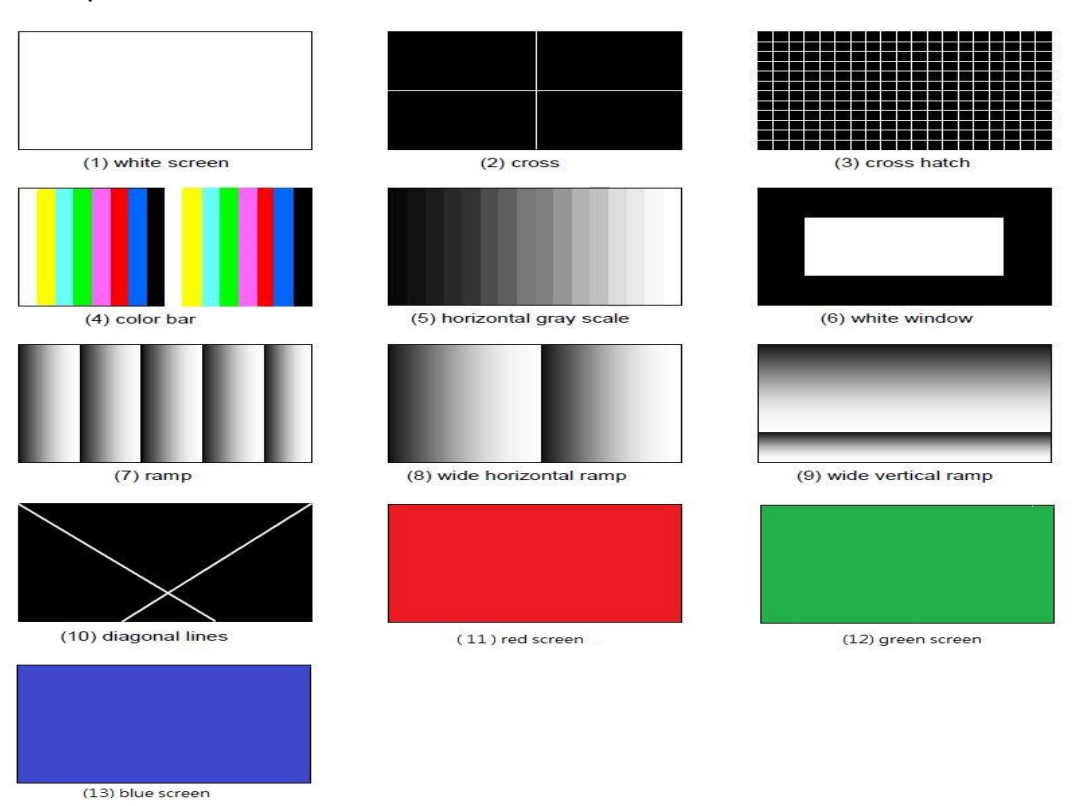

| tems En |          |           |          |
|---------|----------|-----------|----------|
|         | Button 2 | Format    | Button 3 |
|         |          | BLUE      |          |
|         |          | GREEN     |          |
|         |          | RED       |          |
|         |          | DIAGONAL  |          |
|         |          | WV RAMP   |          |
|         |          | WH RAMP   |          |
|         |          | H RAMP    |          |
|         |          | WINDOW    |          |
|         |          | GRAY      |          |
|         |          | COLOR BAR |          |
|         |          | HATCH     |          |
|         |          | CROSS     |          |
|         |          | WHITE     |          |

#### • Switch Format:

If Pull the button the button 1, the box is setting to Output Format Mode and Framse number by button 2 and 3.

|            | 2   | 3      |
|------------|-----|--------|
| By Pass    |     |        |
| 720,490    | 60i | 59.94i |
| 7208460    | 60p | 59.94p |
| 720vE76    | 50i |        |
| /20x5/6    | 50p |        |
| 1280x720   | 60p | 59.94p |
|            | 50p |        |
| 1020/1090: | 60i | 59.94i |
| 1920X10801 | 50i |        |
| 1920x1080p | 60p | 59.94p |
|            | 50p |        |
|            | 30p | 29.97p |

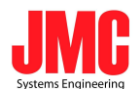

| 25p |        |
|-----|--------|
| 24p | 23.97p |

: is default format at change button 1 after.

• LED indicate: ( Switch Format Mode )

| -            | SD LED     | HD LED     | 3G LED     |
|--------------|------------|------------|------------|
| BY PASS      |            |            |            |
| 720 x 480    | $\bigcirc$ | $\bigcirc$ |            |
| 720 x 576    | $\bigcirc$ |            | $\bigcirc$ |
| 1280 x 720   | $\bigcirc$ |            |            |
| 1920 x 1080i |            | $\bigcirc$ | $\bigcirc$ |
| 1920 x 1080p |            | $\bigcirc$ |            |
| 🛑 : LED ON   |            |            |            |

○ : LED OFF

#### • LED indicate: (In normal Mode )

| Resolution          | SD LED     | HD LED     | 3G LED     | Power LED |
|---------------------|------------|------------|------------|-----------|
| NTSC / PAL          |            | $\bigcirc$ | $\bigcirc$ |           |
| 720p / 1080i / 1080 | $\bigcirc$ |            | $\bigcirc$ |           |
| [24p,25p, 30p]      | $\bigcirc$ |            | $\bigcirc$ | -         |
| 1080 [50p,60p] / 2K | $\bigcirc$ | 0          |            |           |
| No-Signal           | $\bigcirc$ | $\bigcirc$ | $\bigcirc$ |           |
| 🌒 / 🛑 : LED ON      |            |            |            |           |
| ○ : LED OFF         |            |            |            |           |

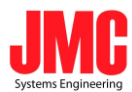

# Specifications

| DESCRIPTION              |                                              |  |
|--------------------------|----------------------------------------------|--|
|                          | SD – 720 x 480 i / 720 x 576 i               |  |
|                          | HD– 1280 x 720 24p/25p/30p/50p/60p           |  |
| Support Video Resolution | 1920 x 1080 50i/60i                          |  |
|                          | 1920 x 1080 24p/25p/30p                      |  |
|                          | 3G- 1920 x 1080 50p/60p                      |  |
|                          | SD-SDI(SMPTE 259M)                           |  |
| SDI format               | HD-SDI(SMPTE 292M)                           |  |
|                          | 3G-SDI (SMPTE 494M/495M)                     |  |
|                          | 720x480 60i/60p/59.94i/59.97p                |  |
|                          | 720x576 50i/50p                              |  |
| HDMI format              | 1280x720 50p/60p/59.94p                      |  |
|                          | 1920x1080 50i/60i/59.94i                     |  |
|                          | 1920x1080 50p/60p/59.94p/                    |  |
|                          | 1920x1080 24p/25p/30p/23.97p/29.97p          |  |
| Re-clock Function        | Yes (Default)                                |  |
| Coaxial Cable Type       | RG6/RG59(75 $\Omega$ )                       |  |
|                          | 3G: 140m of RG6/ 100m of RG59                |  |
| Cable Equalization       | HD: 200m of RG6/ 140m of RG59                |  |
|                          | SD: 400m of RG6/ 280m of RG59                |  |
| Input                    | 1 x BNCs [SDI]                               |  |
| Output                   | 1 x HDMI                                     |  |
| Output                   | 2 x SDI                                      |  |
| BNC Connector            | 3G 75 $\Omega$ inter-locked socket           |  |
| HDMI Connector           | TYPE A [19-pin female]                       |  |
| Button                   | Format Up/Down and Zoom In/Out               |  |
| Housing                  | SECC                                         |  |
| Dimension                | L:104mm x W:63.3mm xH:26mm                   |  |
| Power Source             | Power Adapter: AC 100 ~ 240 V/DC (+6 ~ 15 V) |  |

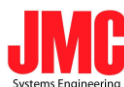

| Operation Temperature | 0~50° C [32~114° F] |
|-----------------------|---------------------|
| Storage Temperature   | -20~+60° C          |

#### **Firmware Upload**

• Firmware is upgradable in the field using the integrated USB port

How to Firmware upgrade:

Step 1.

Open Upload Firmware Program tools.exe and connect box to PC by USB Cable.

| 🧠 Upload Firm                         | nware Program tools                                                                              |
|---------------------------------------|--------------------------------------------------------------------------------------------------|
| Connection d                          | ect Disconnected                                                                                 |
| Load file<br>File name:<br>File size: | C:\Documents and Settings\Navan\点面\Converter Box\TestProgram\Upload Fir Open File Checksum: Save |
| Status                                | Start                                                                                            |

Step 2.

Plug and un-plug "DC adapter" to power on/off the converter box (the connection check status will be changed to "Connect")

| 🧠 Upload Firmware Program tools 📃 🗖 🗙 |                                                                                                  |  |  |  |
|---------------------------------------|--------------------------------------------------------------------------------------------------|--|--|--|
| Connection d                          | neck<br>ext Disconnected                                                                         |  |  |  |
| Load file<br>File name:<br>File size: | C:\Documents and Settings\Navan\点面\Converter Box\TestProgram\Upload Fit Open File Checksum: Save |  |  |  |
| Status                                | Start                                                                                            |  |  |  |

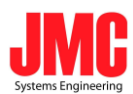

Step 3.

Plug and un-plug "DC adapter" again (the connection check status will be changed to "Connected") and Please click the Open File button to select the firmware bin file.

| 🧠 Upl        | 🏘 Upload Firmware Program tools |                                   |                               |                        |                                |                   |
|--------------|---------------------------------|-----------------------------------|-------------------------------|------------------------|--------------------------------|-------------------|
| Con          | Disconn                         | ect Conn                          | ected                         |                        |                                |                   |
| File<br>File | name:<br>size:                  | C:\Documents and S<br>14292 Bytes | ettings\Navan\桌面\Convei<br>Ch | rter Box\B<br>iecksum: | in\SDI2HD\1.7(2011.1<br>0x6BB8 | Open File<br>Save |
| Stat         | tus                             |                                   |                               |                        | Start                          | ]                 |

#### Step 4.

Please click "Start' Button to proceed with new firmware programming. The PASS message will appear when the procedures finished.

| Upload Fir              | nware Program tool | s                                |                     |
|-------------------------|--------------------|----------------------------------|---------------------|
| Connection of Conr      | heck<br>hect Disco | onnected                         |                     |
| Load file<br>File name: | C:\Documents and S | ettings\Navan\桌面\Converter Box\B | in\SDI2HD-S\BUTTON\ |
| File size:              | 62520 Bytes        | Checksum:                        | 0v14D2              |

Step 5.

Close Upload Firmware Program tools

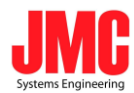

| 🧠 Upload Firr                         | nware Program tools                                                                              |
|---------------------------------------|--------------------------------------------------------------------------------------------------|
| Connection d                          | ect Disconnected                                                                                 |
| Load file<br>File name:<br>File size: | C:\Documents and Settings\Navan\桌面\Converter Box\TestProgram\Upload Fir Open File Checksum: Save |
| Status                                | Start                                                                                            |